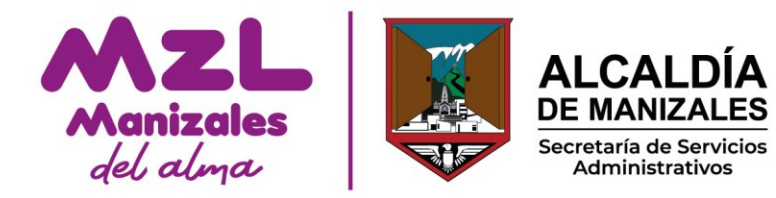

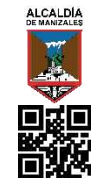

Destinatario: Ciudadanos Fecha: 04/01/2025 12:56 pm Folios: 1 Tipo: Comunicaciones Enviadas Anexos: Dependencia: OFICINA DE ATENCIÓN AL USUARIO

Al responder citar: S-CO-SSA-UGA-OAU-2025-65

S-CO-SSA-UGA-OAU-2025-65

Manizales, sábado 04 de enero de 2025

Señores Ciudadanos

**Asunto:** Modernización de canales digitales para la recepción de solicitudes de la ciudadanía.

La Alcaldía de Manizales, con el objetivo de mejorar la prestación de servicios a la ciudadanía, ha actualizado su plataforma de trámites y servicios. Esta plataforma está disponible a través de la URL <u>https://ventanilla.manizales.gov.co</u> o desde la página web oficial <u>www.manizales.gov.co</u>, en la sección *Atención y Servicio a la Ciudadanía*.

Al registrarse en la plataforma, los usuarios podrán acceder a los siguientes beneficios:

- 1. **Seguimiento de solicitudes:** Podrá realizar el seguimiento a sus solicitudes mediante la opción *"Mis solicitudes"*.
- 2. Actualización de perfil: Tendrá la opción de actualizar su información de perfil en cualquier momento.
- 3. **Historial de trámites:** Contará con un buzón donde podrá consultar la información del estado de los trámites realizados, disponible durante un período de hasta 2 años.

Esta modernización busca facilitar y agilizar el acceso a los servicios de la Alcaldía, promoviendo una mayor eficiencia y transparencia en los trámites.

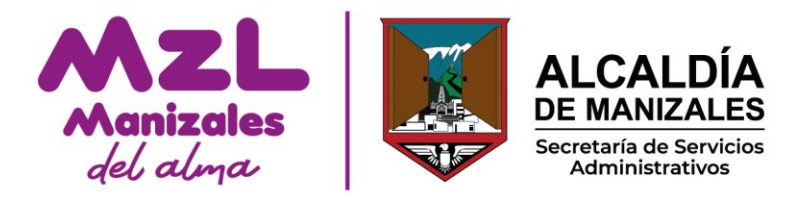

Cómo acceder:

1. Ingresar a la plataforma https://ventanilla.manizales.gov.co

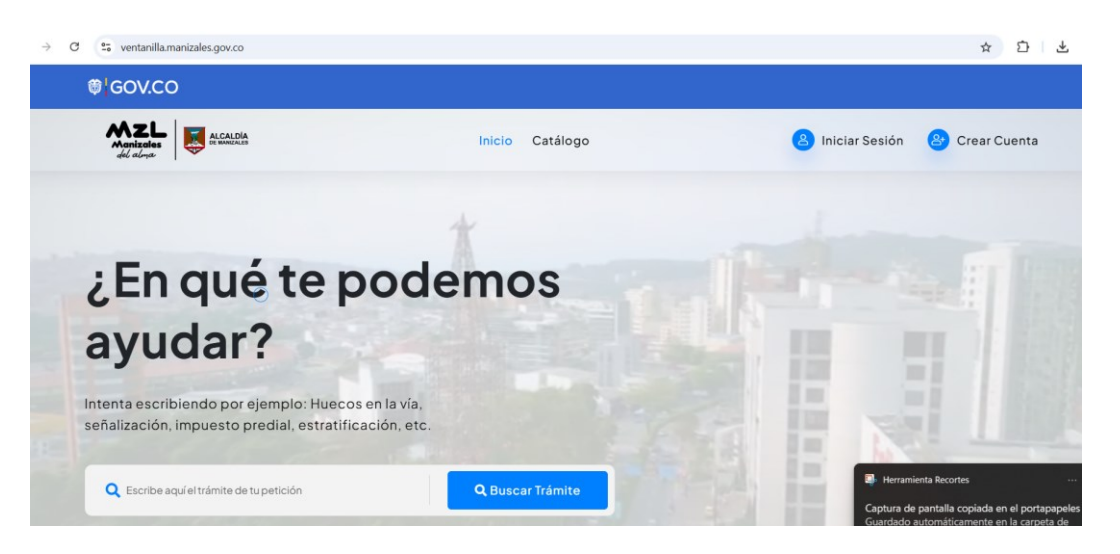

2. Digitar una palabra clave de lo que requiere y de clic en buscar

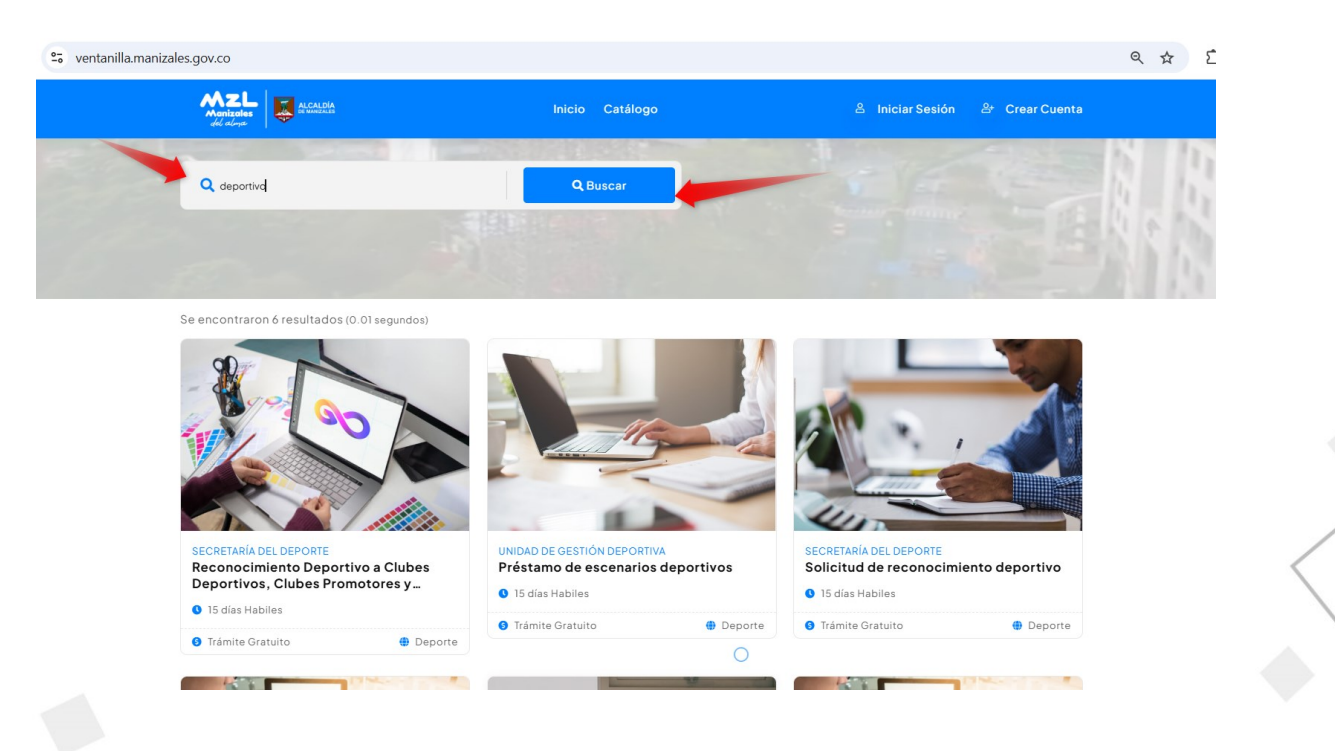

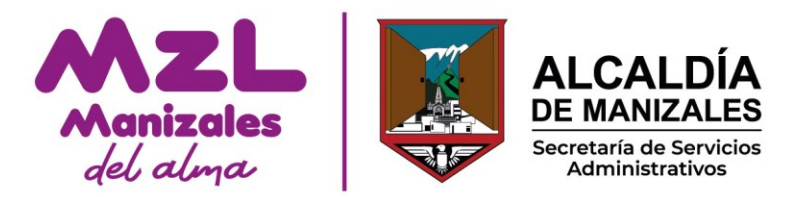

3. Seleccionar el trámite o servicio requerido dando clic en ver trámite

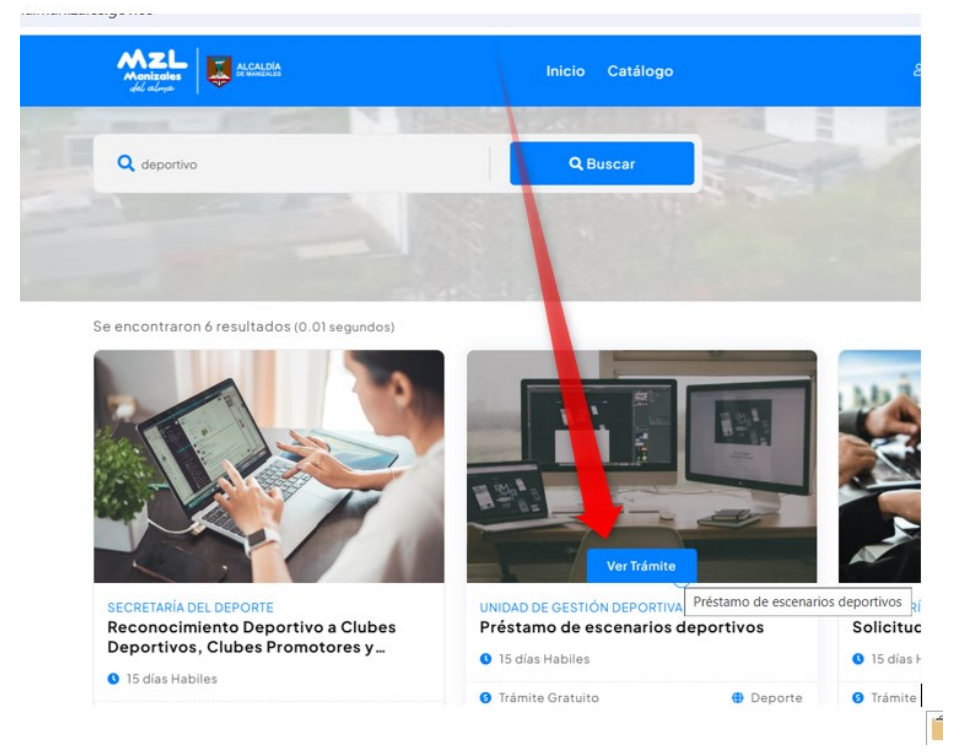

4. Asegúrese de leer detenidamente la descripción del trámite para confirmar que es el adecuado para su solicitud.

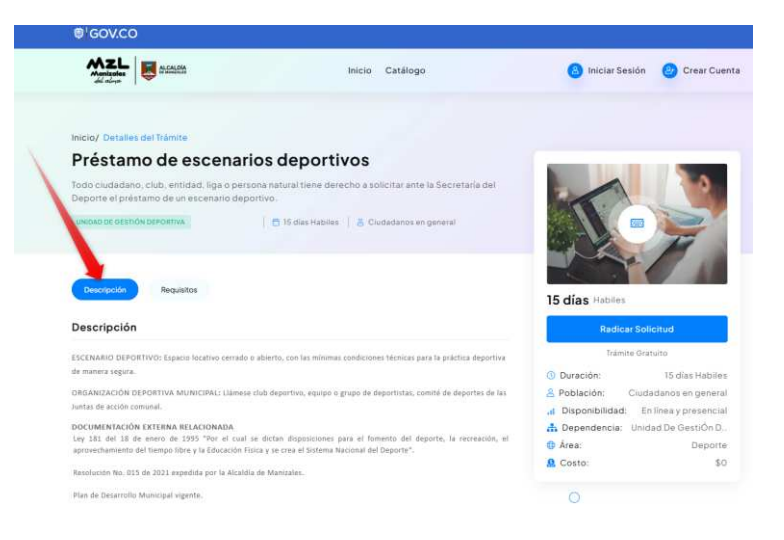

♥ Calle 19 No. 21 \_ 44. Manizales, Caldas, Colombia ♥ +57 (606) 892 80 00 - +57 (018000) 698 988
₩ www.manizales.gov.co 
♥ Alcaldía de Manizales.
♥ ② @CiudadManizales

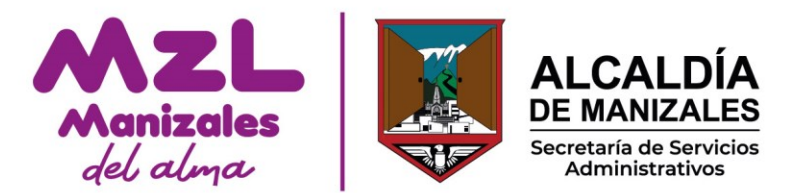

 Revise los requisitos necesarios para procesar su solicitud. Si no cuenta con todos los documentos completos, le recomendamos recolectarlos antes de enviarlos, con el fin de evitar que su solicitud sea devuelta y, así, reducir el tiempo de espera.

| Manizoles<br>del alma                                                                | Inicio Catálogo                                                                                       | 🙆 Iniciar Sesión 🛛 😕 Crear Cuenta     |
|--------------------------------------------------------------------------------------|----------------------------------------------------------------------------------------------------|---------------------------------------|
|                                                                                      |                                                                                                    |                                       |
| Inicio/ Detalles del Trámite                                                         |                                                                                                    |                                       |
| Préstamo de escena                                                                   | arios deportivos                                                                                      |                                       |
| Todo ciudadano, club, entidad, liga o p<br>Deporte el préstamo de un escenario d     | ersona natural tiene derecho a solicitar ante la Secretaría del<br>eportivo.                          |                                       |
| UNIDAD DE GESTIGN DEPORTIVA                                                          | 📄 🗖 15 dias Habiles \mid 🚖 Ciudadanos en general                                                      |                                       |
| Descripción Requisitos                                                               |                                                                                                    | 15 días Habiles                       |
| Requisitos                                                                           |                                                                                                    | Radicar Solicitud                     |
| Señor ciudadano, por favor lea a contin<br>archivos que se indiquen con el fin de tr | uación los requisitos y en caso de que se requiera, adjunte los<br>ramitar oportunamente su solicitud | Trámite Gratuito                      |
|                                                                                      |                                                                                                    | Ouración: 15 días Habiles             |
| 🖹 Fotocopia de cedula de ciudadanía                                                  | 🖉 Requiere adjuntar Archivo                                                                           | Población: Ciudadanos en general      |
| 🖹 Comunicación escrita con la solicitud                                              | 🔗 Requiere adjuntar Archivo                                                                           | Jisponibilidad: En línea y presencial |
|                                                                                      |                                                                                                    | 👬 Dependencia: Unidad De GestiÓn D    |
|                                                                                      |                                                                                                    | Área: Deporte                         |
|                                                                                      |                                                                                                    | Solution (2007) 2003                  |

6. Una vez esté seguro de tener toda la información completa, proceda a radicar su solicitud haciendo clic en la opción *"Radicar solicitud"*.

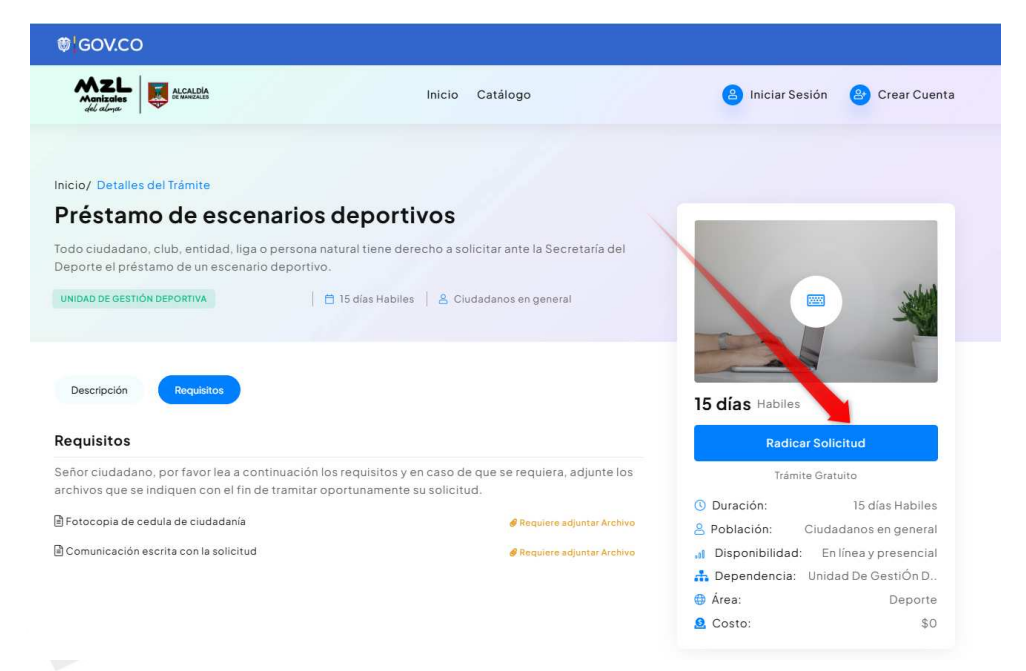

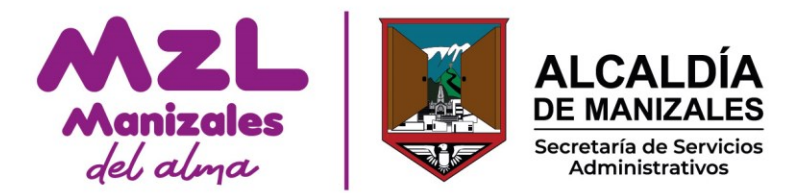

7. Si el ingreso es por primera vez, entonces debe registrarse

| MZL<br>Manizales<br>del alma | Inicio Catálogo                                                            |
|------------------------------|----------------------------------------------------------------------------|
|                              | Inicio de Sesión                                                           |
|                              |                                                                            |
|                              | <b>Inicio de Sesión</b><br>Por favor ingresa tus credenciales              |
|                              | Documento*                                                                 |
|                              | Documento de Identidad                                                     |
|                              | Contraseña 📀                                                               |
|                              | Ingresar                                                                   |
|                              | ¿Olvidaste la contraseña? No tienes una cuenta? Clic aquí para registrarte |

## 7.1 Seleccione el tipo de persona

#### Registro Ciudadano

¿A que tipo de persona perteneces?

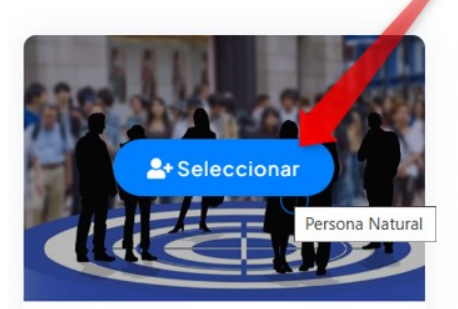

#### Persona Natural

Todos los individuos cualquiera que sea su edad, sexo estirpe o condición. Art. 74 CCC

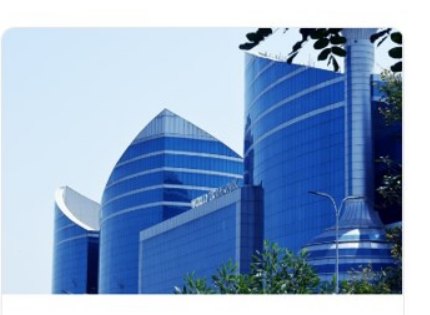

#### Persona Jurídica

Empresas tanto públicas como privadas, ONGs, Instituciones, Asociaciones y Fundaciones

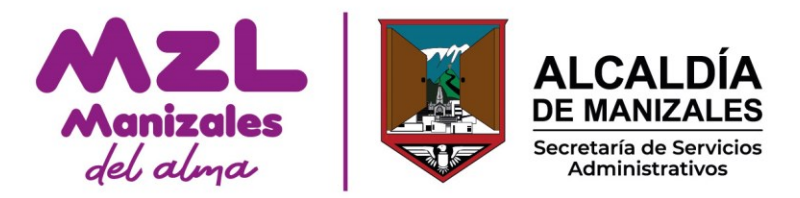

7.2 Registre sus datos, acepte los términos y condiciones y de clic en siguiente.

| 1                                                     | Número de Documento                                                                                                    |
|-------------------------------------------------------|----------------------------------------------------------------------------------------------------|
| Co                                                    | rreo Electrónico*                                                                                                    |
| l                                                     | Correó Electrónico                                                                                                    |
| Al d<br>el<br>de<br>tér<br>circ<br>inc<br>con<br>reli | crear esta cuenta el usuario manifiesta de manera expresa e inequívoca que es<br>legítimo titular de la información proporcionada y que la misma es veraz,<br>mpleta, exacta, actualizada y verificable. Del mismo modo, el usuario declara<br>manera libre, expresa, inequívoca e informada, que AUTORIZA para que, en los<br>minos de la Ley 1581 de 2012, realice la recolección, almacenamiento, uso,<br>culación, supresión, y en general, tratamiento de sus datos personales,<br>luyendo datos que puedan llegar a ser considerados como sensibles de<br>nformidad con la Ley como el origen étnico, inclinaciones políticas, sexuales,<br>giosas o datos biométricos del titular. |
| Adi<br>rec<br>ele<br>tra<br>21-<br>89                 | cionalmente manifiesta que reconoce y acepta que cualquier consulta o<br>lamación relacionada con el tratamiento de sus datos personales podrá ser<br>vada por escrito ante: Alcaldía de Manizales, como responsable del<br>tamiento, cuya página web es: www.manizales.gov.co, su dirección es: CII 19<br>44. Centro Administrativo Municipal CAM y su teléfono de contacto es: 606-<br>8000.                                                                                                    |
|                                                       | de Datos forsonales de la Entidad los cuales he consultado <u>aquí</u> .                                                                                                    |

7.3 Para garantizar la seguridad de sus datos, hemos implementado el sistema de doble factor de autenticación. Al registrarse, recibirá un código en su correo electrónico, el cual deberá ingresar en la opción correspondiente.

Al correo le llegará el siguiente mensaje:

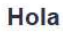

Recibimos una solicitud para crear una cuenta o recuperar la contraseña. Para continuar con el proceso, ingresa el siguiente código de verificación:

# 7957

Este código expirará después de 5 minutos

Cordial saludo, Alcaldía de Manizales.

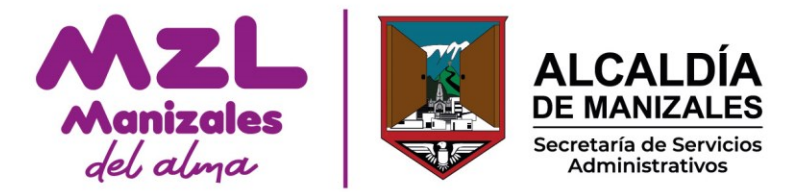

7.4 Ingrese el código como primer factor de autenticación

### Código enviado

Escribe a continuación el código que enviamos al correo

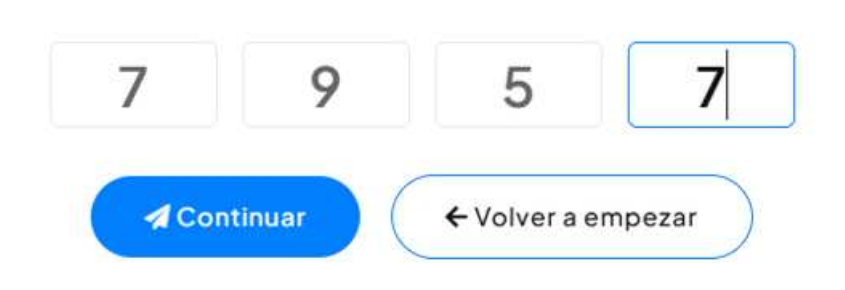

No recibiste el código? Enviar nuevamente

7.5 Ingrese el número celular para el segundo factor de autenticación

|   | Ventanilla Virtual Alcaldía de Manizales                                 |
|---|--------------------------------------------------------------------------|
|   |                                                                          |
|   |                                                                          |
| F | <b>tegistro Ciudadano</b><br>lecesitamos un celular para crear tu cuenta |
|   |                                                                          |
| N | lúmero de Celular*                                                       |
|   | ,53                                                                      |

7.6 A sus mensajes de texto del celular llegará el código que debe ingresar en la siguiente opción.

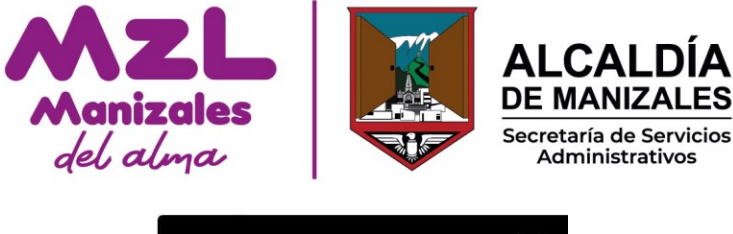

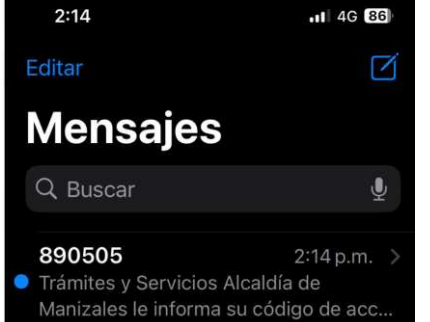

Nota: En caso de que no visualice el código en sus mensajes de texto, se sugiere buscarlo, ya que depende del operador de telefonía celular el orden de llegada y la ubicación dentro de los mensajes.

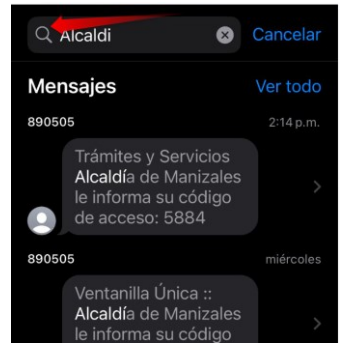

#### Código enviado

Escribe a continuación el código que enviamos al celular 53

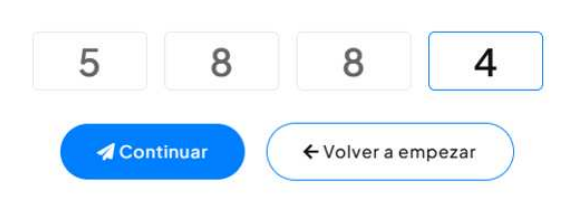

No recibiste el código? Enviar nuevamente

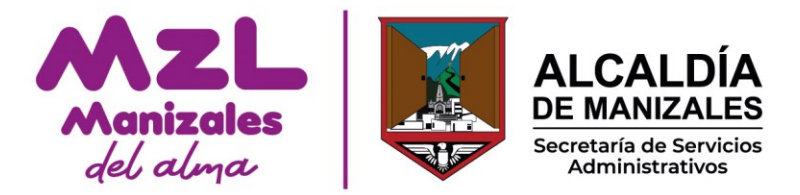

7.7 Ingrese sus datos personales y clic en registrar

| Grupo Poblacional al que pertenece* |  |
|-------------------------------------|--|
| Desmovilizado                       |  |
| Contraseña*                         |  |
| •••••                               |  |
| Confirmar Contraseña*               |  |
|                                     |  |

 $\bigcirc$ 

## 7.8 Ingrese con sus credenciales

| Inicio de Sesión                   |         |
|------------------------------------|---------|
| micio de Sesión                    |         |
| Ventanilla Virtual Alcaldía de Mar | nizales |
|                                    |         |
|                                    |         |
|                                    |         |
| Inicio de Sesión                   |         |
| Por favor ingresa tus credenciales |         |
|                                    |         |
| Documento*                         |         |
| 3                                  |         |
|                                    |         |
| Contraseña*                        |         |
| ·····                              | ۲       |
|                                    |         |
|                                    |         |
| ngresar 🚽                          |         |
|                                    |         |

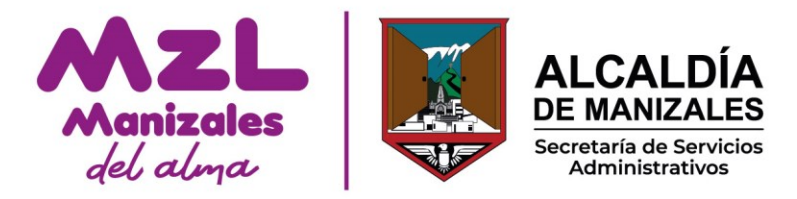

## 7.9 Complete la información de su solicitud

|                                                                      | Préstamo de esc<br>Ventanilla Virtual | enarios deportivos<br>Alcaldía de Manizales | 1 States        | T |
|----------------------------------------------------------------------|---------------------------------------|---------------------------------------------|-----------------|---|
|                                                                      |                                       |                                             |                 |   |
| Nombre Titular:                                                      |                                       |                                             |                 |   |
| Pepito                                                               |                                       |                                             |                 |   |
| Ejemplo: Agrupación social vida y juventu                            | d                                     |                                             |                 |   |
| Dirección exacta:                                                    |                                       |                                             |                 |   |
| calle 45 45 45                                                       |                                       |                                             |                 |   |
| Ejemplo: cancha arrayanes                                            |                                       |                                             |                 |   |
| Solicitud:                                                           |                                       |                                             |                 |   |
| Prestamo canchas para futbol                                         |                                       |                                             |                 |   |
| Ejemplo: A través del presente solicitamo                            | s el préstamo de la cancha de micr    | ofutbol de Aranjuez para la integración s   | ocial del grupo |   |
|                                                                      |                                       |                                             |                 |   |
| Escribe tu requerimiento:<br>Aquí puedes agregar información detalla | da sobre tu solicitud                 |                                             |                 |   |
| Préstamos de Cancha para eventos en semana de                        | ferias                                |                                             |                 |   |

#### Elige el medio de respuesta preferido

- Si eliges la respuesta por medio físico, esta será enviada a través de la empresa de correo contratada, esto puede tomar hasta el total del tiempo permitido por la Ley.

- Si por el contrario, prefieres recibir una respuesta electrónica, se hará el envío únicamente a través del correo electrónico registrado y/o celular.

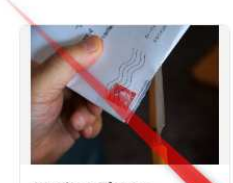

Medios Físicos

Enviaremos la respuesta de manera física a la dirección que tengas registrada

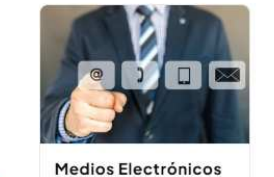

Enviaremos la respuesta solo al correo y/o celular

egistrados

#### Medios Electrónicos

Las respuestas a través de medios electrónicos permiten que recibirás la respuesta más rápido comparado con otros medios. Además podrás conservar la copia electrónica para que la imprimas cuando lo requieras y aportarás a la conservación del medio ambiente.

Enviaremos la respuesta al siguiente correo electrónico y/o celular. Verifica si es necesario actualizar los datos:

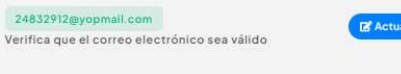

3127158653 Verifica que el celular sea válido

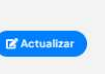

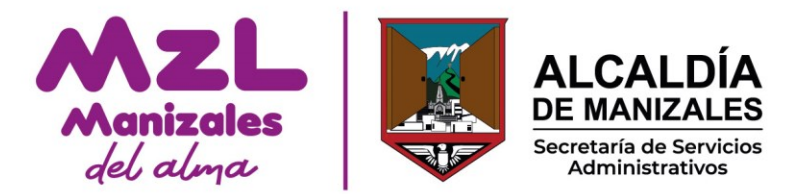

7.10 Adjunta los documentos que se mencionaron en los requisitos

#### Requisitos que requieren adjuntos

Debes aportar al menos un archivo por cada uno de los siguientes requisitos. Formatos PDF, JPG, PNG

| 1. Fotocopia de cedula c | de ciudadanía                                                   |                  |
|--------------------------|-----------------------------------------------------------------|------------------|
|                          | Arrastra y suelta tus archivos o <u>Clic aquí para adjuntar</u> |                  |
| 2. solicitud detallada   |                                                                 | Presented by the |
|                          | Arrastra y suelta tus archivos o <u>Clic aquí para adjuntar</u> |                  |

# 9.8 Clic en radicar

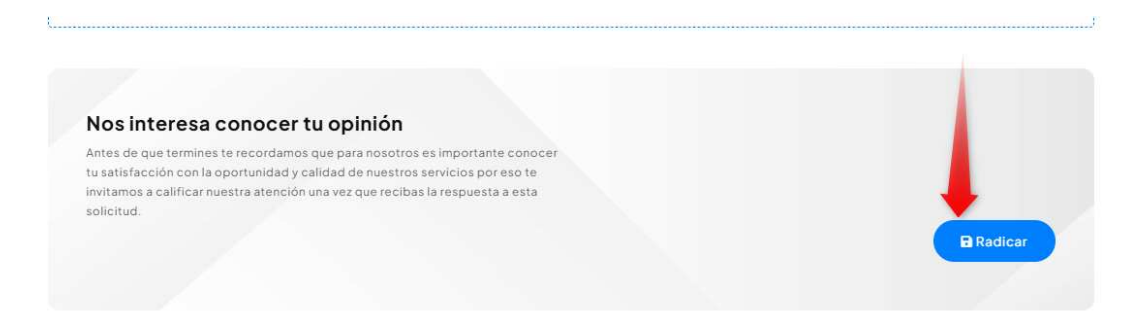

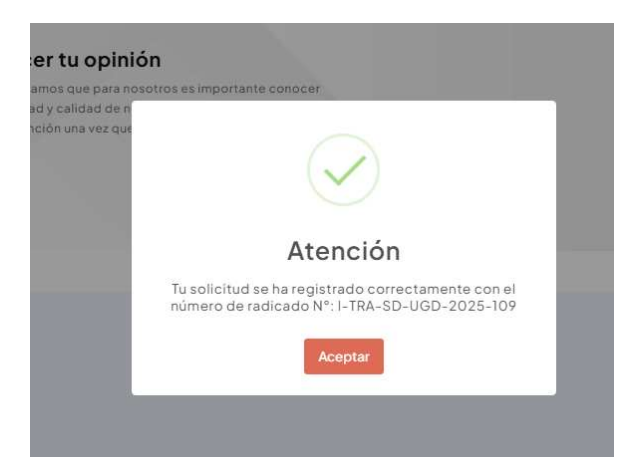

♥ Calle 19 No. 21 \_ 44. Manizales, Caldas, Colombia ♥+57 (606) 892 80 00 - +57 (018000) 698 988
₩ www.manizales.gov.co 
♥ Alcaldía de Manizales.
♥ ② @CiudadManizales

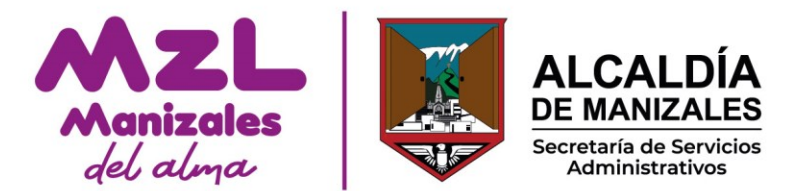

Al dar clic en Aceptar quedará inmediatamente dentro de su buzón.

| del alma                                                                                                    |                                                                        | Inicio Catálogo Mis Solic                       | itudes                                                                          | 😩 Papapapa 😁 Salir                                  |
|----------------------------------------------------------------------------------------------------|------------------------------------------------------------------------|-------------------------------------------------|---------------------------------------------------------------------------------|-----------------------------------------------------|
|                                                                                                    |                                                                        | Mi Perfil                                       |                                                                                 |                                                     |
|                                                                                                    | Vent                                                                   | anilla Virtual Alcaldía de Mar                  | izales                                                                          |                                                     |
|                                                                                                    |                                                                        |                                                 |                                                                                 |                                                     |
|                                                                                                    | Mis Solicit                                                            | udes                                            |                                                                                 |                                                     |
| uscador de Radicados<br>onsecutivo o nombre del trámite                                                                                                    |                                                                        | uues                                            |                                                                                 |                                                     |
| Buscador de Radicados<br>onsecutivo o nombre del trámite                                                                                                    | Vigencia de los Radio                                                  | cados:                                          | Estado de los Radica                                                            | ados:                                               |
| Buscador de Radicados<br>onsecutivo o nombre del trámite<br>Buscarradicado                                                                                                    | Vigencia de los Radio                                                  | cados:                                          | Estado de los Radica<br>Radicado en proceso                                     | ados:                                               |
| uscador de Radicados<br>onsecutivo o nombre del trámite<br>Buscar radicado Q<br>elecciona una opción ^                                                                                                    | Vigencia de los Radio                                                  | cados:                                          | Estado de los Radica<br>Radicado en proceso                                     | ados:                                               |
| Iuscador de Radicados<br>onsecutivo o nombre del trámite<br>Buscarradicado Q<br>Relecciona una opción<br>Mis Solicitudes                                                                                                    | Vigencia de los Radie<br>2025<br>Radicado                              | cados:                                          | Estado de los Radica<br>Radicado en proceso<br>Estado                           | ados:<br>T Filtrar<br>Fecha Radicación              |
| Juscador de Radicados     onsecutivo o nombre del trámite     Buscarradicado     Buscarradicado     Calenciano de la constructiva de la constructiva de la const | Vigencia de los Radia<br>2025<br>Radicado<br>I-TRA-SD-UGD-             | Trámite                                         | Estado de los Radica<br>Radicado en proceso<br>Estado<br>Radicado en            | recha Radicación<br>04/01/2025 08:48                |
| Juscador de Radicados     onsecutivo o nombre del trámite     Buscarradicado     Buscarradicado     Allecciona una opción     Selecciona una opción     Mis Solicitudes     Mi Perfil     Configurar Notificaciones                                                                                                    | Vigencia de los Radii<br>2025<br>Radicado<br>I-TRA-SD-UGD-<br>2025-110 | Trámite<br>Préstamo de escenarios<br>deportivos | Estado de los Radici<br>Radicado en proceso<br>Estado<br>Radicado en<br>proceso | ados:<br>Fecha Radicación<br>04/01/2025 08:48<br>pm |

- 8. Cuando el usuario ya se encuentra registrado y desea realizar una nueva solicitud sobre otro URL servicio, debe ingresar la а https://ventanilla.manizales.gov.co o desde web oficial la página www.manizales.gov.co, en la sección Atención y Servicio a la Ciudadanía,
- 8.1 Seleccionar el servicio y buscarlo

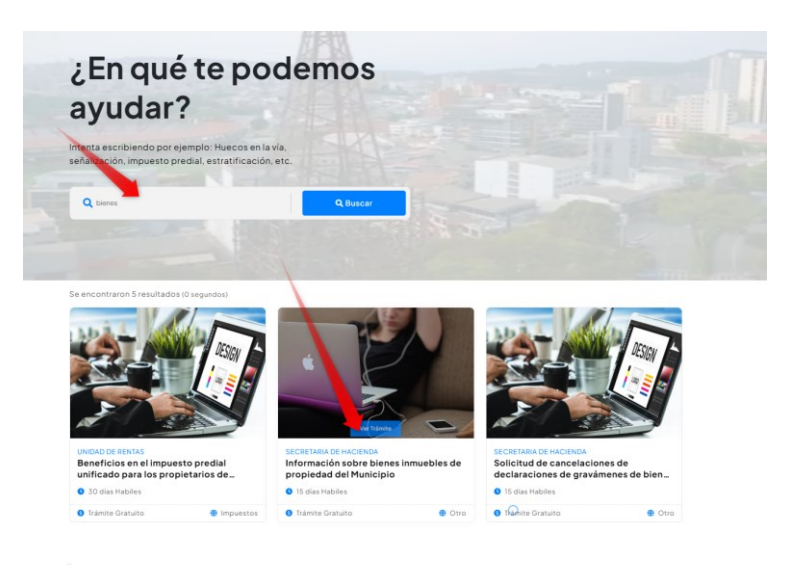

♥ Calle 19 No. 21 \_ 44. Manizales, Caldas, Colombia ♥+57 (606) 892 80 00 - +57 (018000) 698 988
₩ www.manizales.gov.co 
♥ Alcaldía de Manizales.
♥ ② @CiudadManizales

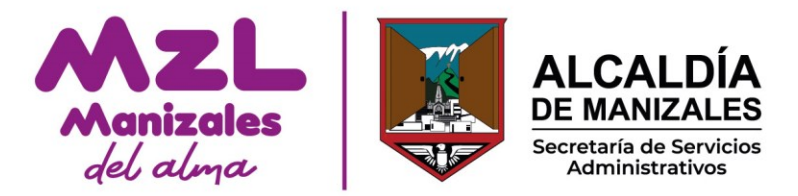

8.2 Revise los requisitos y dirijase a la opción de Radicar Solicitud.

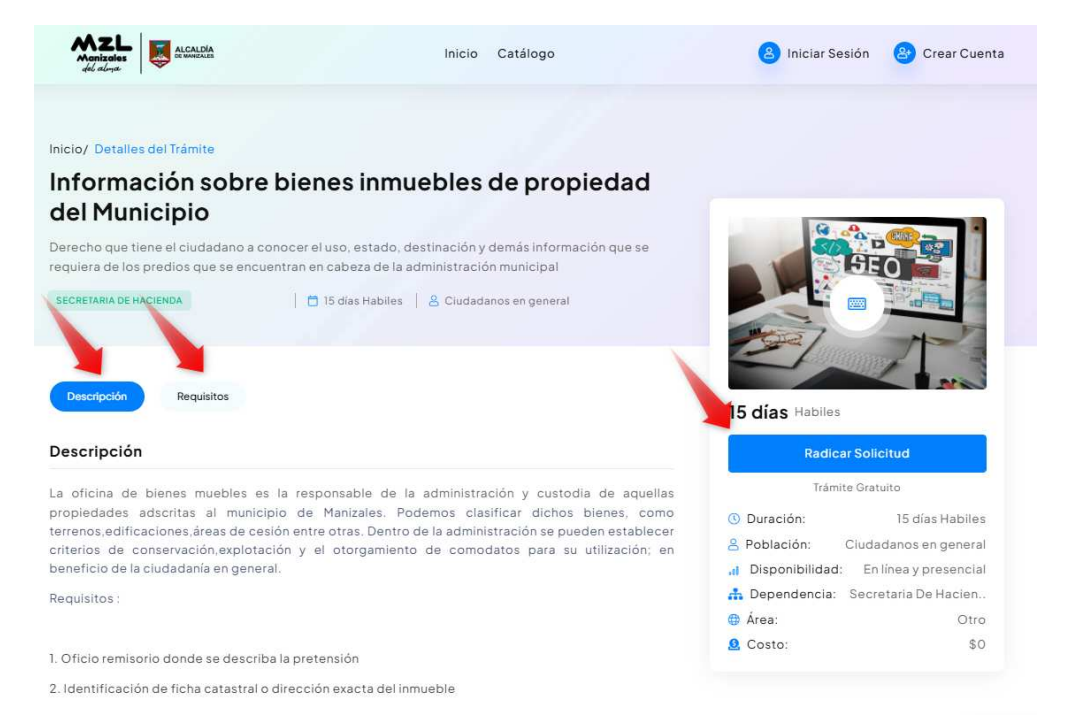

8.3 Inicie sesión utilizando las credenciales que haya creado o aquellas que le hayan sido asignadas.

| Inicio de Sesión<br>Ventanilla Virtual Alcaldía de Manizales               |  |
|----------------------------------------------------------------------------|--|
|                                                                            |  |
| <b>Inicio de Sesión</b><br>Por favor ingresa tus credenciales              |  |
| Documento*                                                                 |  |
| Contraseña*                                                                |  |
| ···· ·                                                                     |  |
| ✓ Ingresar                                                                 |  |
| ¿Olvidaste la contraseña? No tienes una cuenta? Clic aquí para registrarte |  |

♥ Calle 19 No. 21 \_ 44. Manizales, Caldas, Colombia ♥ +57 (606) 892 80 00 - +57 (018000) 698 988
∰ www.manizales.gov.co 
♥ Alcaldía de Manizales.
♥ ② @CiudadManizales

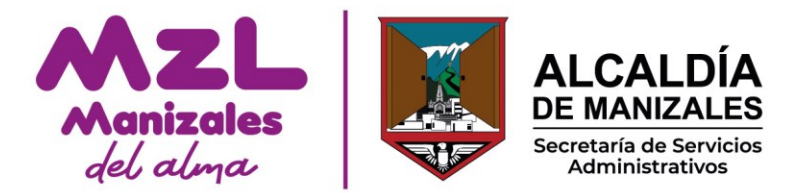

### 8.4 Proceda a registrar su nueva solicitud

| Información sobre                                                                             | e bienes inmuebles de propiedad del Municipio                                                    |
|-----------------------------------------------------------------------------------------------|--------------------------------------------------------------------------------------------------|
|                                                                                               | Ventanilla Virtual Alcaldía de Manizales                                                         |
|                                                                                               |                                                                                                  |
| Numero de matricula:                                                                          |                                                                                                  |
| Detalle del predio                                                                            |                                                                                                  |
| Para la correcta búsqueda y determinación de la na<br>disponibilidad y uso actual del predio. | turaleza del predio a consultar, se requieren detalles del mismo para establecer la pertenencia, |
| Ficha catastral:                                                                              |                                                                                                  |
| Numero de ficha catastral actualizada                                                         |                                                                                                  |
| ejemplo : 17001464344                                                                         |                                                                                                  |
| Dirección exacta:                                                                             |                                                                                                  |
|                                                                                               |                                                                                                  |

**NOTA IMPORTANTE:** Si no encuentra el servicio que necesita, por favor ingrese la solicitud seleccionando el trámite *PQRSD* (que pasa por la opción de reparto). Esta opción solo debe ser utilizada cuando el servicio NO esté disponible en la sección descrita en el paso 2.

Cordial saludo,

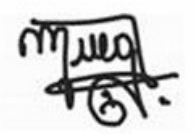

## MARY LUZ GRAJALES CARMONA Profesional Universitario Oficina de Atención al Ciudadano